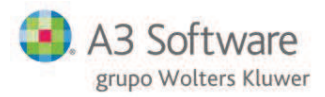

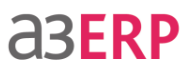

## **ACTUALIZAR RIESGO**

Con esta opción se indica qué efectos ya han llegado al vencimiento, con lo que se deberá cancelar el riesgo contraído con el cliente y el banco.

- ▶ Se accede a esta opción mediante el menú Cartera → Operaciones → Efectos a clientes.
- Marcar en el desplegable Filtro la opción Efectos en riesgo.

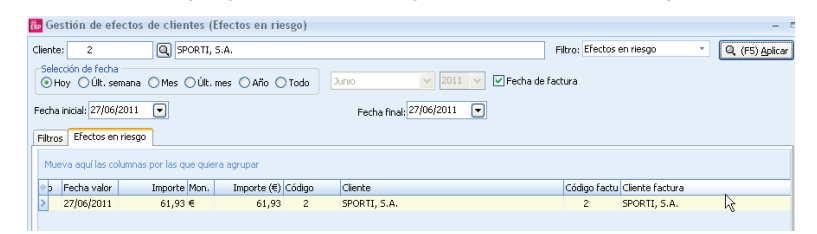

Pulsar el botón Aplicar y en la pestaña de Efectos se visualizarán todos los efectos que cumplen las condiciones indicadas.

| Filtro | os Efectos en     | riesgo               |               |        |              |              |
|--------|-------------------|----------------------|---------------|--------|--------------|--------------|
| Mu     | ieva aquí las col | umnas por las que qu | uiera agrupar |        |              |              |
| *Þ     | Fecha valor       | Importe Mon          | . Importe (€) | Código | Cliente      | Código factu |
|        |                   |                      |               |        |              |              |
| >      | 27/06/2011        | 61,93 €              | 61,93         | 2      | SPORTI, S.A. | 2            |

Localizar el efecto del que se quiera actualizar el riesgo. Una vez localizado, pulsar el botón Actualizar.

#### DESACTUALIZAR EL RIESGO

Si se ha realizado con la opción anterior la Actualización del riesgo y, por cualquier motivo, deseamos anularlo, deberemos utilizar esta opción.

Al mismo tiempo que vuelve a dejar pendiente de actualizar los efectos cancelados, también se encargará de anular el apunte contable generado.

- ▶ Se accede a esta opción mediante el menú Cartera → Operaciones → Efectos a clientes.
- Marcar en el desplegable Filtro la opción Efectos cobrados.

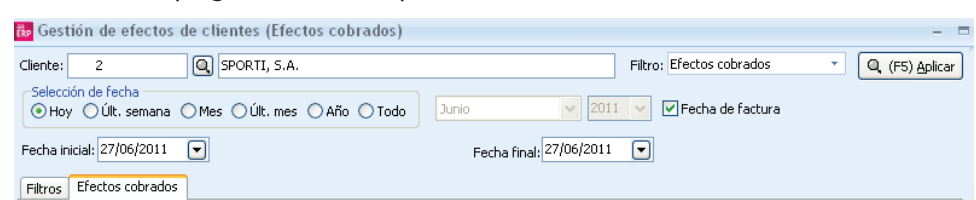

Pulsar el botón Aplicar y en la pestaña de Efectos se visualizarán todos los efectos que cumplen las condiciones indicadas.

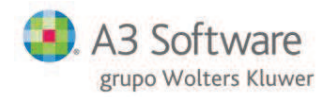

# a3ERP

| nte: 2                            | Q, SP            | ORTI, S.A.       |              |           |                | Filtro: | Efectos cobrado: | s 🔹          | Q, (F5) Aplic |
|-----------------------------------|------------------|------------------|--------------|-----------|----------------|---------|------------------|--------------|---------------|
| lección de fecha<br>Hoy OÚlt. sen | nana OMes (      | ) Últ. mes 🔘 Año | O Todo       | unio      | ~ 2011         | i ~ [   | 🛛 Fecha de factu | ra           |               |
| na inicial: 27/06/2               | 011 💌            |                  |              | Fecha fin | al: 27/06/2011 |         |                  |              |               |
| os Efectos cob                    | rados            |                  |              |           |                |         |                  |              |               |
| ueva aquí las colu                | umnas por las qu | e quiera agrupar |              |           |                |         |                  |              |               |
| Importe                           | Mon. Impo        | rte (€) Código   | Cliente      |           |                | -       | Código factu Cli | ente factura |               |
| 61,93                             | €                | 61,93 2          | SPORTI, S.A. |           |                |         | 2 SP             | ORTI, S.A.   |               |
|                                   |                  |                  |              |           |                |         |                  |              |               |
|                                   |                  |                  |              |           |                |         |                  |              |               |
|                                   | E                |                  | -00          |           |                |         |                  |              |               |

Localizar el efecto y pulsar el botón Anular actualización.

# **RIESGO Y DEVOLUCIONES**

Hay que tener en cuenta que si se desea realizar una devolución de un efecto llevado al descuento y que aún está en riesgo (no se ha realizado la actualización del riesgo), la aplicación no permitirá realizar la devolución del mismo.

Previamente a la devolución se deberá actualizar el riesgo y, posteriormente, se permitirá devolver el efecto.

### COBRAR Y ACTUALIZAR RIESGO EN UNA SOLA OPERACIÓN

Se ha añadido la posibilidad de que, al cobrar los efectos al descuento se pueda actualizar el riesgo en la misma operación de cobro. Para ello debe estar indicado en los datos generales tal y como se ve en la siguiente imagen:

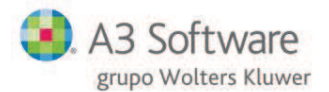

# **aserp**

| Empresa Valores por ( | lefecto Cuer     | tas Preferencias     | Documentos      | Impresoras       | Stock    | Estructuras        | CRM     | Tallas | Unidades n |
|-----------------------|------------------|----------------------|-----------------|------------------|----------|--------------------|---------|--------|------------|
| Común Facturación     | Contabilidad     | Expedientes          |                 |                  |          |                    |         |        |            |
| Plan contable activo: | Nuevo plan g     | eneral contable      | ~               |                  |          |                    |         |        |            |
| Balance por defecto:  | Normal           |                      | ~               |                  |          | Fiercicio          | 201     | 11     |            |
| Ver cuentas en se     | lección          |                      |                 |                  |          | Ljercicio          | . 20    | -      |            |
| Permitir descuadre    | es en los apunt  | es                   |                 |                  | Mes ini  | icio del ejercicio | : 1     |        |            |
| Permitir apuntes n    | egativos en lo:  | s asientos automáti  | cos             |                  | Nún      | nero de asiento    | ; 35212 |        |            |
| Mostrar nº de asie    | nto al grabar e  | el asiento           |                 |                  | Nive     | eles de analítica  | : 3     |        |            |
| Finalizar asientos    | cuando se proc   | duzca el cuadre      |                 |                  |          |                    |         |        |            |
| Numeración de asi     | entos por Tipo   |                      |                 |                  |          |                    |         |        |            |
| Comprobar longitu     | id de los código | os (clientes, provee | dores y bancos  | )                |          |                    |         |        |            |
| Generar repercusi     | ones contables   | automáticamente      |                 |                  |          |                    |         |        |            |
| Reparto de analíti    | a independien    | te por nivel         |                 |                  |          |                    |         |        |            |
| Arrastrar analítica   | en asientos m    | anuales              |                 |                  |          |                    |         |        |            |
| Generar apuntes p     | para efectos a   | grupados con códig   | o de maestro iç | jual al de la ca | becera d | le la agrupaciór   | 1       |        |            |
| Nº de factura y ve    | encimiento en r  | nayor                |                 |                  |          |                    |         |        |            |
| Permitir cobrar y a   | ctualizar riesg  | o automáticamente    | 1.0             |                  |          |                    |         |        |            |
| Soporte magnético     | o Andorra (ABA   | 0                    | 2               |                  |          |                    |         |        |            |
| Permitir consolidad   | los en informe:  | scontables           |                 |                  |          |                    |         |        |            |

Una vez activada está opción, cada vez que desde cartera intentemos cobrar un efecto que pueda ser llevado (y se ha llevado) al descuento, aparecerá la ventana de actualizar el riesgo. Esto también sucederá cuando se intente realizar un cobro desde la edición de cartera.

# ASIENTOS QUE SE REALIZAN EN EL COBRO AL DESCUENTO

Normalmente cuando se cobra un efecto al descuento, son documentos de pago que a su vez se reciben.

Por lo tanto veremos los asientos que se generan desde ese movimiento.

# **RECEPCIÓN DEL EFECTO**

Cuando recibimos una letra, pagaré, talón, etc, de nuestro cliente, (si está el documento de pago configurado), se genera este asiento.

| 431. x | Efectos en cartera | a | 430.x Clientes |  |
|--------|--------------------|---|----------------|--|
|--------|--------------------|---|----------------|--|

#### **COBRO AL DESCUENTO**

Al cobrar al descuento, es cuando el banco nos adelanta el importe del efecto antes de su vencimiento.

| 4311.x Efectos al<br>descuento | a | 431.x Efectos en cartera              |
|--------------------------------|---|---------------------------------------|
| 572. x Banco o Caja            |   | 5208.x Deudas por efectos descontados |

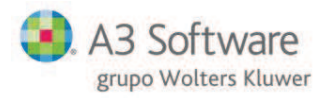

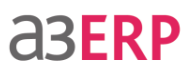

## **ACTUALIZAR RIESGO**

Cuando llega el vencimiento, se debe actualizar el riesgo para que se liquiden las cuentas que acumulan el importe en riesgo.

5208.x Deudas por efectos a 572. x Banco o Caja descontados

# LISTADOS DE LA SITUACIÓN DEL RIESGO

Existen varias opciones para consultar la situación del riesgo.

- Consulta desde la ficha del cliente.
- La edición del documento.
- Listado de riesgo.
- Listado de riesgo pendiente de actualizar.

### SITUACIÓN DEL RIESGO CLIENTE

Para consultar la situación del riesgo de un cliente hay que ir a Ficheros  $\rightarrow$  General  $\rightarrow$  Clientes.

- Buscar el cliente del que se quiere realizar la consulta.
- Pulsar en la pestaña Condiciones.
- Pulsar el botón Situación riesgo.

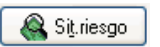

Aparecerá una pantalla dividida en tres secciones. La parte superior da la información de la configuración del riesgo establecido, en la parte media se informa de la situación de los documentos y la parte inferior ofrece la situación de cartera.

| 🐌 Empresa de de       | mo - Consulta de        | l riesgo de un clie  | nte – 🗖 🗙     |
|-----------------------|-------------------------|----------------------|---------------|
| Configuración del rie | esgo                    |                      |               |
| Situación del ri      | esgo del cliente: DEPC  | ORTES REUNIDOS, S.L. |               |
| Riesgo concedido      | Riesgo asegurado        | Controlar el rie     | esgo en       |
| Riesgo:               | 10.000,00               | Pedidos              |               |
| Controlar el rie      | sgo                     | Albaranes            |               |
| Permitir supera       | r el riesgo (sólo avisa | r) 🔽 Depósitos       |               |
| Bloquear el clie      | nte si se supera el rie | sgo 🛛 🗹 Facturas H   | + anticipos   |
| Situación del riesgo  |                         |                      |               |
| Ant                   | icipos pendientes:      | 0,00 Q               | Acumulado     |
| Pedidos per           | idientes de servir:     | 0,00 🔍               | 0,00          |
| Albaranes pendi       | entes de facturar:      | 0,00 Q               | 0,00          |
| Depósitos pendi       | entes de facturar:      | 0,00 🔍               | 0,00          |
| Facturas per          | idientes de cobro:      | 12.081,12 Q          | 12.081,12     |
| Información adicion   | al                      |                      |               |
| E                     | fectos en cartera:      | 0,00                 |               |
| Efe                   | tos al descuento:       | 0,00                 |               |
| Dev                   | oluciones activas:      | 0,00                 |               |
| Histórico             | ) de devoluciones:      | 0,00                 | Nº: 0 🚺 Salir |

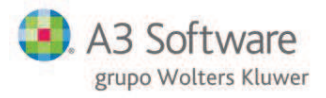

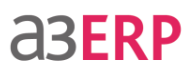

Nos muestra la situación en que está el riesgo del cliente que hemos seleccionado, pudiendo ver el detalle de los totales mostrados pulsando el botón de la lupa.

También puede consultarse desde la edición del documento: en la pestaña Líneas, dentro del botón Otros, está la misma situación del riesgo.

## LISTADO DE RIESGO DE CLIENTES

Podemos obtener un listado donde se detalla el riesgo que existe activo para cada cliente.

Se accede desde el menú de Cartera  $\rightarrow$  Listados y cartas  $\rightarrow$  Riesgo por cliente /Riesgo por banco.

| Cartera                  | ~ |
|--------------------------|---|
| 🕼 Efectos de proveedores | - |
| 역 Cartas de pago         |   |
| 👍 Calidad de la deuda    |   |
| 🔄 Impresión de efectos   |   |
| 🌰 Agrupaciones           |   |
| 📳 Remesas                |   |
| 🔟 Actualizar riesgo      |   |
| 🝓 Devoluciones           |   |
| 🕰 Anticipos              | ≡ |
| 💼 Riesgo por cliente     |   |
| 🔟 Riesgo por banco       |   |

Introducir los límites y filtros del listado que se quiera visualizar.

El listado se presentará con la siguiente información:

| Listado de<br>Pr                                          | riesgo por client | Ö DE FO          | DRMAC                     | 10N Fecha: 28/04/200                              |
|-----------------------------------------------------------|-------------------|------------------|---------------------------|---------------------------------------------------|
| Empresa de demostr                                        | ación             |                  |                           | Sólo con riesgo excedio                           |
| CL. Muntaner, 12<br>08020 BARCELONA<br>Tel.: 93.222.11.11 | Fax: 93.222.55.55 |                  | Desde clie<br>Desde el 01 | nte 3 hasta cliente<br>/01/1900 hasta el 31/12/99 |
| Cliente                                                   |                   | Riesgo concedido | Riesgo consumido          | Riesgo pendiente                                  |
|                                                           |                   | 40,000,00,6      | 400.000.00.5              | 400.000.00.6                                      |

# LISTADO DE RIESGO PENDIENTE DE ACTUALIZAR

Se accede desde el menú de Cartera  $\rightarrow$  Listados y cartas $\rightarrow$ Actualizar riesgo.

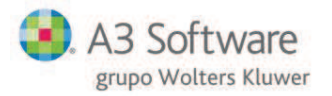

# **a3ERP**

| Cartera                  | ~   |
|--------------------------|-----|
| Ficheros                 | * 1 |
| Operaciones              | ×   |
| Listados y cartas        | *   |
| 🕼 Efectos de clientes    |     |
| 🗠 Cartas de cobro        |     |
| aiidad de la deuda       |     |
| 🖨 Promedio de cobros     |     |
| 🔄 Impresión de efectos   | =   |
| 🏟 Efectos de proveedores |     |
| 역 Cartas de pago         |     |
| an Calidad de la deuda   |     |
| 👼 Impresión de efectos   |     |
| 췉 Agrupaciones           |     |
| 📳 Remesas                | L   |
| 🔟 Actualizar riesgo      |     |

Introducir los límites y filtros del listado que se quiera visualizar.

El listado aparecerá como se muestra a continuación:

| Efectos pendientes de actualizar<br>PRODUCTO L                                                         | por fech       | ĴRM.           | ACIO                                                                   | Fecha: 28/04/2008                                                                                                    |
|----------------------------------------------------------------------------------------------------|----------------|----------------|------------------------------------------------------------------------|----------------------------------------------------------------------------------------------------|
| Enpresa de demostración<br>CL. Muntaner, 1 2<br>08020 BARCELONA<br>Tel: 93.222.11.11 Fax: 93.222.55.55 |                |                | Todos los (<br>Has<br>Desde el client<br>Desde el 01/01/1900<br>Ordena | documentos de pago<br>ta el representante 4<br>e 3 hasta el cliente 3<br>I) hasta el 31/12/9999<br>do por: Fecha riesgo |
| Fec.riesgoFecha Código Nombre                                                                          | Documento      | Referencia     | Importe                                                                | Situación                                                                                                    |
| 16/01/2007 16/01/2007 3 DEPORTES REUNIDOS, S.L.                                                        | 1 <i>/</i> B/4 |                | 4.957,00€                                                              | Cobrado                                                                                                    |
|                                                                                                    |                | Total listado: | 4.957,00€                                                              |                                                                                                    |